# UMBRELLA PUSH

# **PUSH översikt**

PUSH applikationen används för att skicka ut SMS meddelanden till en eller flera mottagare. När man klickar på PUSH applikationen kommer man till en översikt och kan se framtida (Future push) och genomförda utskick (Sent push).

| Umbrella   Push        |                  |                      |         |
|------------------------|------------------|----------------------|---------|
| SMS Push Dashboard     | Settings         |                      |         |
| SERGEL Push            |                  |                      | Q 🖬     |
|                        | Future push (1)  | Sent push (0)        |         |
| Title                  | Time of push     | Estimated recipients | Actions |
| Udsendelse (24/12-2023 | 24/12-2023 10:00 | 1 <b>G</b>           | e d i   |

För framtida utskick kan man redigera, kopiera eller ta bort dem genom att använda ikonerna på raden för utskickat. (Penna - editering, dokument - klona, papperskorg - ta bort)

- PUSH översikt
  - Skapa sändning till enstaka mottagare
  - Skapa sändning till befintlig databas
  - Avancerade inställningar för PUSH
  - Statistik för PUSH
  - Inställningar för PUSH

### Skapa sändning till enstaka mottagare

Klicka på plus tecknet och välj 'Send to singel numbers'

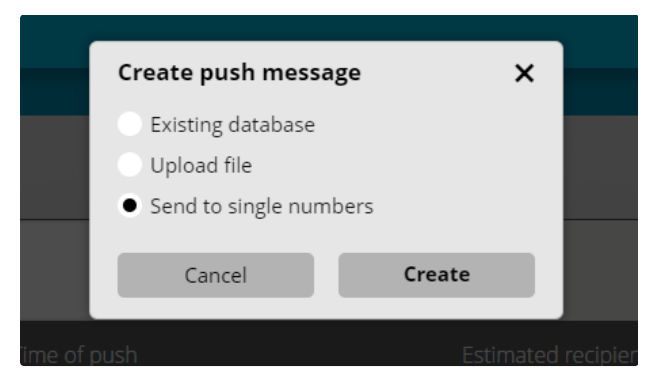

PUSH formuläret öppnas.

| <b>mbrella</b>   Push |                       |    |          |               |
|-----------------------|-----------------------|----|----------|---------------|
| 4S Push Dashboard     | Settings              |    |          |               |
| ltskicksexempe        | el 2023-05-30 🖋       |    |          | Advanced:     |
| GENERAL               |                       |    |          | •             |
| Sender                | 71370                 | •  |          |               |
| RECIPIENTS            |                       |    |          | •             |
| Recipients            | <b>₩</b> +46 <b>▼</b> |    | 80       |               |
| MESSAGE               |                       |    |          | •             |
| Template              | None chosen           |    |          | •             |
| SMS text              | Message               |    | 0 A 1 💌  | Send test SMS |
| TIME OF PUSH          |                       |    |          | •             |
| Time of push          | 🔁 Select date         | or | Send now |               |
|                       |                       |    |          | Save          |

I fältet **GENERAL** kan man välja att ha kvar det nummer som är angivet i fältet Sender eller välja en alternativ Sender. Det nummer som står angivet är det som är tilldelat tjänsten och används för inkommande SMS och kan ses i INBOX applikationen. Om man väljer att sätta en text som avsändare (Sender) kan man välja detta själv. Frågetecknet ger information kring begränsningar. Dock skall det vara en avsändare som är relaterad till den verksamhet som man jobbar med.

| GENERAL |                     |   |        | • |
|---------|---------------------|---|--------|---|
| Sender  | Choose other sender | • | Sergel | θ |

I fältet **RECIPIENTS** anger man sina mottagare och deras mobil nummer och de skal anges enligt bilden medan. Om man vill ha flera mottagare klickar man på plus tecknet och få fram fler rader.

| RECIPIENTS |     |              |    | - |
|------------|-----|--------------|----|---|
| Recipients | +46 | • 0735964545 | •• |   |
|            | +46 | ▼            | 80 |   |
|            |     |              |    |   |

I fältet **MESSAGE** anger man sitt meddelande som skall skickas. Man kan välja en fördefinierad mall genom att välja i fältet Template.

När man skriver in sin text kommer antal tecken att beräknas tillsammans med antal SMS som texten kommer att generera.

| MESSAGE  |              |          | •             |
|----------|--------------|----------|---------------|
| Template | Test         |          | •             |
| SMS text | This is test | 12 A 1 💌 | Send test SMS |

När man har skrivit in sin text kan man skicka ett Test-SMS genom att klicks på Send test SMS och ange t.ex. sitt eget mobilnummer.

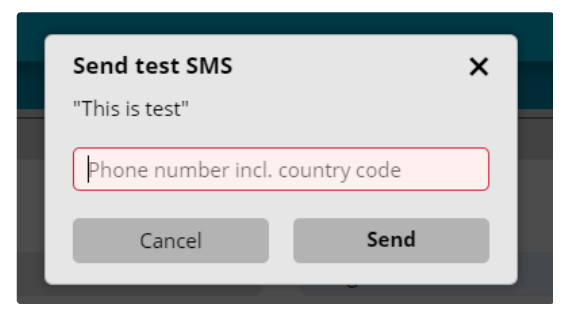

I fältet **TIME OF PUSH** bestämmer man när meddelandet skall skickas. Välj en tid via Select date för att schemalägga meddelandet i framtiden eller klicka på 'Send now' för att skicka direkt. Klicka sedan på Save.

| TIME OF PUSH | I             |    |          | -    |
|--------------|---------------|----|----------|------|
| Time of push | 🔁 Select date | or | Send now |      |
|              |               |    |          | Save |

#### Skapa sändning till befintlig databas

Klicka på plus tecknet och välj 'Existing database'

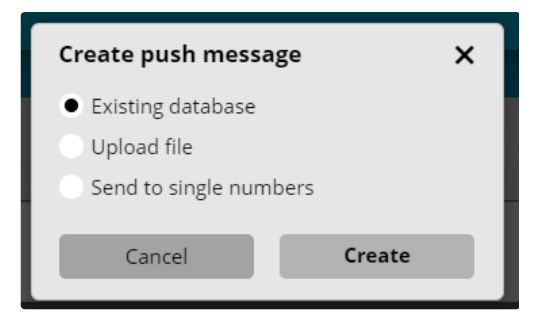

PUSH formuläret öppnas.

| MS Push Dashboard    | Settings        |                         |          |         |               |
|----------------------|-----------------|-------------------------|----------|---------|---------------|
| Jtskicksexem         | pel (12/06-     | 2023) 🗸                 |          |         | Advanced:     |
|                      |                 |                         |          |         |               |
| GENERAL              |                 |                         |          |         | •             |
| Sender               | 71370           | •                       |          |         |               |
|                      |                 |                         |          |         |               |
| RECIPIENTS           |                 |                         |          |         | •             |
| Permission database  | Sergel Connect  |                         |          |         | ✓ Pe          |
| Segment              | All             |                         |          |         | - 00          |
| Number of recipients | 5               |                         |          |         |               |
|                      |                 |                         |          |         |               |
| MESSAGE              |                 |                         |          |         | -             |
| Template             | None chosen     |                         |          |         | •             |
| SMS text             | Message         |                         |          | 0 A 1 🖬 | Send test SMS |
|                      | Database fields | Add link Insert voucher |          |         |               |
|                      |                 |                         |          |         |               |
| TIME OF PUSH         |                 |                         |          |         | •             |
| Time of push         | 🗄 Select date   | or                      | Send now |         |               |
|                      |                 |                         |          |         | Save          |

I fältet **GENERAL** kan man välja att ha kvar det nummer som är angivet i fältet Sender eller välja en alternativ Sender. Det nummer som står angivet är det som är tilldelat tjänsten och används för inkommande SMS och kan ses i INBOX applikationen. Om man väljer att sätta en text som avsändare (Sender) kan man välja detta själv. Frågetecknet ger information kring begränsningar. Dock skall det vara en avsändare som är relaterad till den verksamhet som man jobbar med.

| GENERAL |                     |   |        | • |
|---------|---------------------|---|--------|---|
| Sender  | Choose other sender | • | Sergel | 0 |

I fältet **RECIPIENTS** väljer man en av sina databaser med mottagare. Läs mer om PERMISSION här. Om man har satt upp olika Segment i sin databas kan man välja vilket segment man vill skicka till. Man kan välja flera segment genom att klicka på plustecknet.

Det visas hur många mottagare som har valts i Number of recipients.

| RECIPIENTS           |                |   | •  |
|----------------------|----------------|---|----|
| Permission database  | Sergel Connect | • | Pe |
| Segment              | All            | • | •• |
| Number of recipients | 5              |   |    |
|                      |                |   |    |

I fältet **MESSAGE** anger man sitt meddelande som skall skickas. Man kan välja en fördefinierad mall genom att välja i fältet Template.

När man skriver in sin text kommer antal tecken att beräknas tillsammans med antal SMS som texten kommer att generera.

Man kan även välja att lägga in fält från databasen (mottagarlistan) i texten genom knappen Database fields och då kommer data att inflikas in i texten när utskicket skapas. VIKTIGT! den data som flikas in kan ha olika längd vilket gör att man inte kan lita på angiven längd för meddelandet.

| MESSAGE  |                                                               |         | -             |
|----------|---------------------------------------------------------------|---------|---------------|
| Template | None chosen                                                   |         | •             |
| SMS text | Message       Database fields     Add link     Insert voucher | 0 A 1 🗷 | Send test SMS |

I fältet **TIME OF PUSH** bestämmer man när meddelandet skall skickas. Välj en tid via Select date för att schemalägga meddelandet i framtiden eller klicka på 'Send now' för att skicka direkt. Klicka sedan på Save.

| TIME OF PUSH | ł             |    |          | -    |
|--------------|---------------|----|----------|------|
| Time of push | 🗄 Select date | or | Send now |      |
|              |               |    |          | Save |

#### Avancerade inställningar för PUSH

På **PUSH** formuläret kan man välja Avancerat läge genom att klicka på knappen Advanced. Detta alternativ kan väljas när man gör ett utskick från en befintlig databas.

| tskicksexempel (12/06-2023) | <b>~</b> | Advanced: |
|-----------------------------|----------|-----------|
|                             |          |           |

I fältet **RECIPIENTS** kan man nu välja att skicka till ett subset av sin databas/segment för att dela upp ett utskick i flera sändningar för att sprida ut det över tid.

| RECIPIENTS           |                   | •  |
|----------------------|-------------------|----|
| Permission database  | Sergel Connect    | Pe |
| Segment              | All               | •• |
| Send to subset       | No value 👻 🧭      |    |
|                      | Manage exclusions |    |
| Number of recipients | 5                 |    |

Välj typ av Subset i listan. Percent då kan man sätta ett värde t.ex. 33 vilket då motsvarar 33% av de valda mottgarna i databas/segment. Alternativ ange en siffra för antal mottgare för utskicket.

| Send to subset       | No value             | • | 0 |
|----------------------|----------------------|---|---|
|                      | No value             |   |   |
|                      | Percent              |   |   |
| Number of recipients | Number of recipients |   |   |

Slutför utskicket och spara det som att det skall skickas i framtiden.

Nu kan du skapa ytterligare ett utskick med samma databas/segment och återigen välja ett subset på 33%. Välj denna gång att exkludera meddelanden genom att klicka på knappen Manage exclusion.

Du kan nu välja att exkludera mottagare från ditt tidigare meddelande genom att klika på Exclude messages.

Före:

| Select messages to be excluded                          |                  |                |                      | ×               |
|---------------------------------------------------------|------------------|----------------|----------------------|-----------------|
|                                                         |                  | 🛱 12/05-2023 🕚 | 15:47 - 🛗 12/07-2023 | <b>()</b> 15:47 |
| Title                                                   | Send time        | Recipients     |                      | <b>^</b>        |
| Utskicksexempel (12/06-2023)                            | 13/06-2023 15:47 | 1              | Exclude message      |                 |
|                                                         |                  |                |                      |                 |
|                                                         |                  |                |                      |                 |
|                                                         |                  |                |                      |                 |
|                                                         |                  |                |                      |                 |
|                                                         |                  |                |                      |                 |
|                                                         |                  |                |                      |                 |
|                                                         |                  |                |                      |                 |
|                                                         |                  |                |                      |                 |
|                                                         |                  |                |                      |                 |
|                                                         |                  |                |                      |                 |
|                                                         |                  |                |                      | -               |
| <ul> <li>Following messages will be excluded</li> </ul> |                  |                |                      | Þ               |
| Cancel                                                  |                  |                | ОК                   |                 |
|                                                         |                  |                |                      | _               |

Efter:

| Select messages to be excluded X |                  |                     |                            |                 |  |  |
|----------------------------------|------------------|---------------------|----------------------------|-----------------|--|--|
|                                  |                  | <b>iii</b> 12/05-20 | 023 🕚 15:47 - 🛗 12/07-2023 | <b>()</b> 15:47 |  |  |
| Title                            | Send time        | Recipients          | ;                          | <b>^</b>        |  |  |
| Utskicksexempel (12/06-2023)     | 13/06-2023 15:47 | 1                   | Don't exclude message      |                 |  |  |
|                                  |                  |                     |                            |                 |  |  |
|                                  |                  |                     |                            |                 |  |  |
|                                  |                  |                     |                            |                 |  |  |
|                                  |                  |                     |                            |                 |  |  |
|                                  |                  |                     |                            |                 |  |  |
|                                  |                  |                     |                            |                 |  |  |
|                                  |                  |                     |                            |                 |  |  |
|                                  |                  |                     |                            |                 |  |  |
|                                  |                  |                     |                            |                 |  |  |
|                                  |                  |                     |                            |                 |  |  |
|                                  |                  |                     |                            | -               |  |  |
| Following messages will be ended | xcluded          |                     |                            | Þ               |  |  |
| Utskicksexempel (12/06-2023      | )                |                     |                            |                 |  |  |
| Cancel                           |                  |                     | ОК                         |                 |  |  |

Repetera detta för det antal sändningar du behöver göra för att få ut alla dina meddelanden och exkludera alla tidigare sändningar.

### Statistik för PUSH

För PUSH finns det en dashboad som visar statistik för utskick genomförda via modulen. I fältet Messages kan man se sina utskick listade. Man kan även välja vilka utskick man skall visas genom att klick ur eller i kryssrutorna.

Man kan även välja att statistik skall uppdateras löpande genom att klicka i Live? alternativet och välja uppdateringsfrekvens.

| mbrella  | a   Push      |          |            |                          |            |                                     |                                            |            |            |            |
|----------|---------------|----------|------------|--------------------------|------------|-------------------------------------|--------------------------------------------|------------|------------|------------|
| //S Push | Dashboard     | Settings |            |                          |            |                                     |                                            |            |            |            |
| ashbo    | bard          |          |            |                          |            |                                     |                                            |            |            | \$         |
|          | Messages      |          |            |                          |            | Traf                                | fic                                        |            |            |            |
| Show     | r all         |          | 0          |                          |            |                                     |                                            |            |            |            |
|          |               |          | 06-08-2023 | 07-08-2023<br>Total sent | 08-08-2023 | <sup>09-08-2023</sup><br>Messages p | 10-08-2023                                 | 11-08-2023 | 12-08-2023 | 13-06-2023 |
|          | View settings | 5        | Live?      | No                       | St<br>Er   | art 🗰 06/06-20<br>nd 🛗 13/06-20     | 23 ( <b>0</b> 00:00<br>23 ( <b>0</b> 16:32 |            |            |            |

# Inställningar för PUSH

För modulen finns det ett par inställningar man kan göra.

Man kan välja en standard avsändartext.

| Umbrella | a   Push           |            |  |           |      |
|----------|--------------------|------------|--|-----------|------|
| SMS Push | Dashboard          | Settings   |  |           |      |
| SETTIN   | I <b>GS</b> Push   |            |  |           |      |
|          |                    | Sender     |  | Templates |      |
| Please v | write a default se | nder name  |  |           |      |
| Sender   |                    | Sergel     |  |           |      |
| Activat  | e                  | $\bigcirc$ |  |           |      |
|          |                    |            |  |           | Save |

Man kan skapa en eller flera fördefinierade mallar att använda vid utskick.

| Umbrella   Push    |              |           |                  |
|--------------------|--------------|-----------|------------------|
| SMS Push Dashboard | Settings     |           |                  |
| SETTINGS Push      |              |           | Add new template |
|                    | Sender       | Templates |                  |
| TEST               |              |           | <b>⑪ -</b>       |
| Name               | Test         |           |                  |
| Message            | This is test | 12 A 1 🔤  | Send test SMS    |
| Add new template   |              |           |                  |
|                    |              |           | Save             |